株式会社TKC

## 「GoogleChrome」で閲覧した場合に PDF が表示されない場合の対処法

「TKC ローライブラリー」にて「GoogleChrome」で閲覧し、コンテンツの PDF が表示されずエラーメッセージとなった場合は、下記の対処手順を実行してください。

【エラー画面】

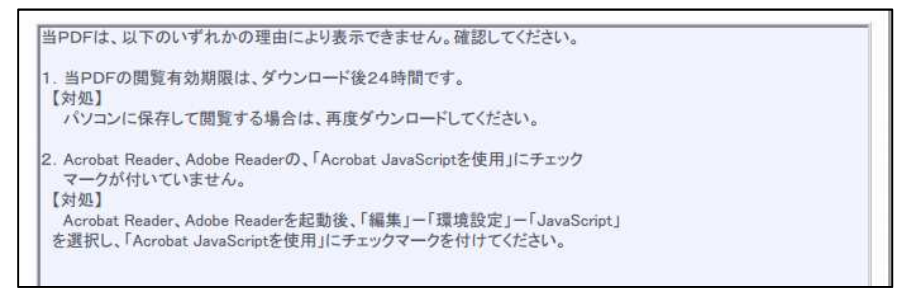

## 【対処法】

1.「GoogleChrome」画面右上の「・・・」をクリックし、「設定」をクリックします。

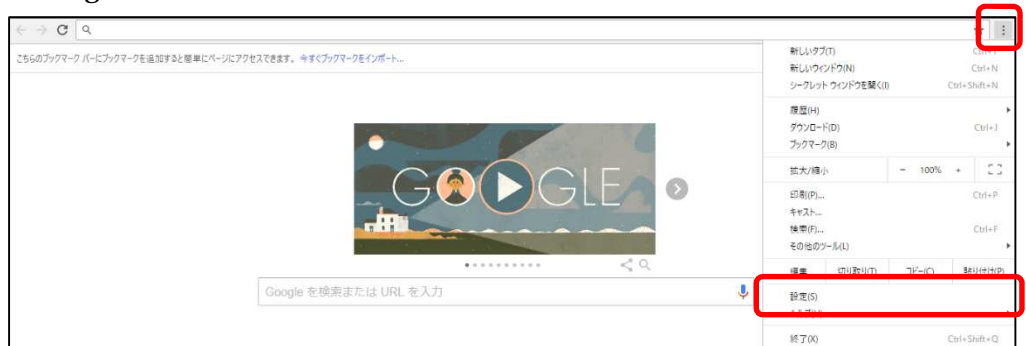

2.表示された設定画面一番下の「詳細設定」をクリックします。

| é        | 2-tf-1                                                                          |                          | グイン |
|----------|---------------------------------------------------------------------------------|--------------------------|-----|
| ブッ<br>イン | ックマーク、履歴、パスワードなどの設定をすべてのデバイスで使用するには<br>っすると、利用している Google サービスにも自動的にログインすることになり | ログインしてください。<br>ります。詳しく見る | ログ  |
| 他の       | コーザーを管理                                                                         |                          | •   |
| ブッ       | クマークと設定のインボート                                                                   | ~ ~                      | )   |
| 動時       |                                                                                 |                          |     |
| ~        | 新しいタブ ページを聞く                                                                    |                          |     |
| 0        |                                                                                 |                          |     |
| •        | 前回開いていたページを開く                                                                   |                          |     |

3.画面をスクロールし、「コンテンツの設定」をクリックします。

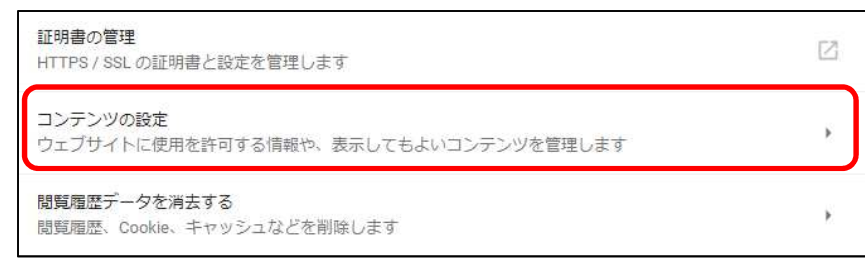

4. 画面の一番下、「PDF ドキュメント」をクリックします。

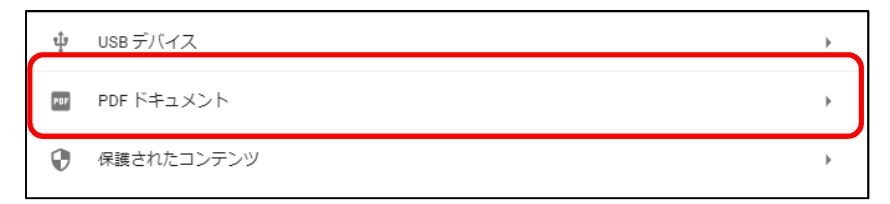

5.「別のアプリケーションで PDF を開く」の設定を右にスライドします。

| <  | - PDFドキュメント        |   |
|----|--------------------|---|
| 別. | のアプリケーションで PDF を開く | - |

6.一旦、GoogleChromeを開き直して、PDFファイルが開けることを確認します。

以上